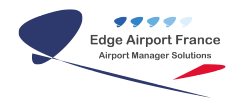

# Edge Compta - Guide d'utilisation

**Edge Airport France** 

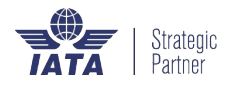

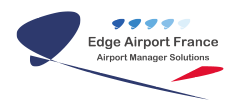

### Table des matières

| Edge Compta : Guide d'utilisation |
|-----------------------------------|
| Objectifs                         |
| Accéder au programme              |
| Gérer les dossiers                |
| Accéder aux dossiers              |
| Ajouter un dossier                |
| Supprimer un dossier              |
| Gérer les immobilisations         |
| Ajouter des immobilisations       |
| Consulter les immobilisations     |
| Annexe                            |
| Différents types d'amortissement  |
| Amortissement linéaire            |
| Amortissement dégressif           |
| Cycle de vie de l'immobilisation  |
| Approbation                       |
| Edge Airport France               |

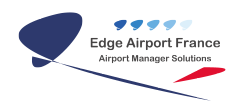

## Edge Compta : Guide d'utilisation

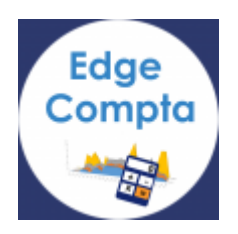

## Objectifs

Les immobilisations concernent l'ensemble des biens durables possédés par une entreprise et qui ne sont pas destinés à la revente. Ces biens doivent servir à développer le potentiel productif de l'entreprise.

Ce programme de gestion des immobilisations permet de gérer l'ensemble de vos immobilisations, d'en rajouter de nouvelles mais aussi de vous donner le relevé des amortissements sur ces biens.

L'amortissement d'une immobilisation va permettre de répartir le coût d'achat d'une immobilisation sur plusieurs exercices.

## Accéder au programme

- Ouvrir Edge Compta.
- Se connecter.
- Cliquer sur OK.
- Cliquer sur l'onglet Immobilisations.

| Edge-Compto Comptativité génerale                                                   | anayingun et budgitane                                                                               |                 |
|-------------------------------------------------------------------------------------|----------------------------------------------------------------------------------------------------|-----------------|
| Citys Compidated .                                                                  | Of Instant                                                                                           | 0               |
| Fordier (1) 51<br>Red (1) 51<br>Red (1) 51                                          | Les Kior (793/2914<br>uniter Ourse Luige Kähler uniter<br>Rir Roses R Andelse<br>Rir Fere (Candidade | jia Dead May 17 |
| Constantione ganticles (*)                                                          | Nota .<br>Inda .<br>Inda .                                                                           | 1               |
| Fåglennet dans<br>Grennede trankover<br>Frankes trankover<br>Fåglennet trankover    | ladar.<br>Indar.<br>Indar.                                                                           | 8               |
| Echlancies et elences (2)<br>Socies folderse<br>Socies folderse<br>Socies agles den | halar.<br>Indar.<br>Indar.                                                                           | Ē               |
| Tailment smeach ()                                                                  | hulis.                                                                                               |                 |
| S. Litter de laderer<br>S. Litter de pendelerer                                     | ·                                                                                                    |                 |

## **Gérer les dossiers**

Les dossiers permettent de nommer les différentes entités qui jouent un rôle dans la gestion des immobilisations. Il y a deux dossiers à créer : le concédant et le détenteur de

immobilisation. Il faut donc obligatoirement avoir créée les dossiers nécessaires avant de pouvoir ajouter une immobilisation.

#### Accéder aux dossiers

- Cliquer sur l'onglet Fichier dans la barre de menu.
- Cliquer sur Dossier dans le sous-menu.
- La fenêtre Dossier s'ouvre.

| BZV (PGLJMMO) Edge-Immo - Gestion des immobi<br>ichier Ajouter (F2) Supprimer (F4) Afficher (F5) | Isations 213.9 connected on 192.168.1.1 Database aerco<br>Enregistrer (F8) Quitter |
|--------------------------------------------------------------------------------------------------|------------------------------------------------------------------------------------|
| Paramètres<br>Dossier                                                                            | ዖ 💼 🚿 💻 🗛егри 🗆 🖴                                                                  |
| 01/08/2013 su 31/08/2013                                                                         | •                                                                                  |
|                                                                                                  | Excel X                                                                            |

#### Ajouter un dossier

1. Cliquer sur Ajouter dans la barre de menu ou appuyer sur la touche F2 du clavier.

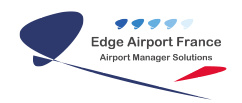

|         | the second second second second                  | x      |
|---------|--------------------------------------------------|--------|
| Fichier | (Ajouter (F2) Supprimer (F4) Enregistrer (F8) Qu | litter |
|         | P 💼 🕺 💻                                          |        |
| Dossier |                                                  |        |
| AERCO   |                                                  |        |
| ETAT    |                                                  |        |
|         |                                                  |        |
|         |                                                  |        |
|         |                                                  |        |
|         |                                                  |        |
|         | Aiout d'un dossier                               |        |
|         |                                                  |        |
|         | Entrez le nom du dossier                         |        |
|         |                                                  |        |
|         |                                                  |        |
|         | OK Annuler                                       |        |
|         |                                                  |        |
|         |                                                  |        |
|         |                                                  |        |
|         |                                                  |        |
|         |                                                  |        |
|         |                                                  |        |
|         |                                                  |        |
|         |                                                  |        |
|         |                                                  |        |
|         |                                                  |        |
|         |                                                  |        |
|         |                                                  |        |
|         |                                                  |        |
|         |                                                  |        |

- s'ouvre.
- 3. Saisir le nom du dossier.
- 4. Cliquer sur OK.
- 5. Cliquer sur Enregistrer dans la barre de menu ou sur la touche F8 du clavier.

#### Supprimer un dossier

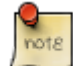

Vous pouvez supprimer un dossier uniquement dans le cas où il n'est utilisé par aucune immobilisation. S'il joue un rôle dans la gestion d'une immobilisation vous ne pourrez pas supprimer ce dossier.

- 1. Cliquer sur le dossier à supprimer.
- 2. Cliquer sur Supprimer dans la barre de menu ou sur la touche F4 du clavier.
- 3. Une fenêtre d'avertissement s'ouvre.

dossier

|          |              |                      |                  | Ξ       |
|----------|--------------|----------------------|------------------|---------|
| Fichier  | Ajouter (F2) | Supprimer (F4)       | Enregistrer (F8) | Quitter |
|          | ₽ 💼          | ≫ 💻                  |                  |         |
| Dossier  |              |                      |                  |         |
| AERCO    |              |                      |                  |         |
| ETAT     |              |                      |                  |         |
|          |              |                      |                  |         |
|          |              |                      |                  |         |
|          |              |                      |                  |         |
|          |              |                      |                  |         |
| Avertise | sement       |                      |                  | ×       |
| 4        | Confirmez vo | us la suppression du | dossier ETAT ?   |         |
|          |              |                      | Oui Non          |         |
|          |              |                      |                  |         |

1. Cliquer sur Oui pour supprimer le dossier.

## **Gérer les immobilisations**

### Ajouter des immobilisations

- 1. Cliquer sur l'onglet Ajouter de la barre de menu ou sur la touche F2 du clavier.
- 2. Une ligne vierge apparaît en bas du tableau.
- 3. Cliquer dans la case correspondant au dossier.
- 4. Une liste déroulante apparaît.
- 5. Cliquer sur le dossier concerné.

| 31082013                          | 2 曲 8 里 🔤 💩                                                               |
|-----------------------------------|---------------------------------------------------------------------------|
| 100 w 100000 Wr 🗶                 | Dever serve the status<br>(Devi (A))                                      |
| oto des revolutions des facements |                                                                           |
|                                   |                                                                           |
| ni Josef - Julianos Jahl          | hada a saya (partit lovis line lan lan lan lan al-parat) data a bias data |
|                                   |                                                                           |
|                                   |                                                                           |

- 1. Saisir la référence de l'immobilisation.
- 2. Saisir la description de l'immobilisation.

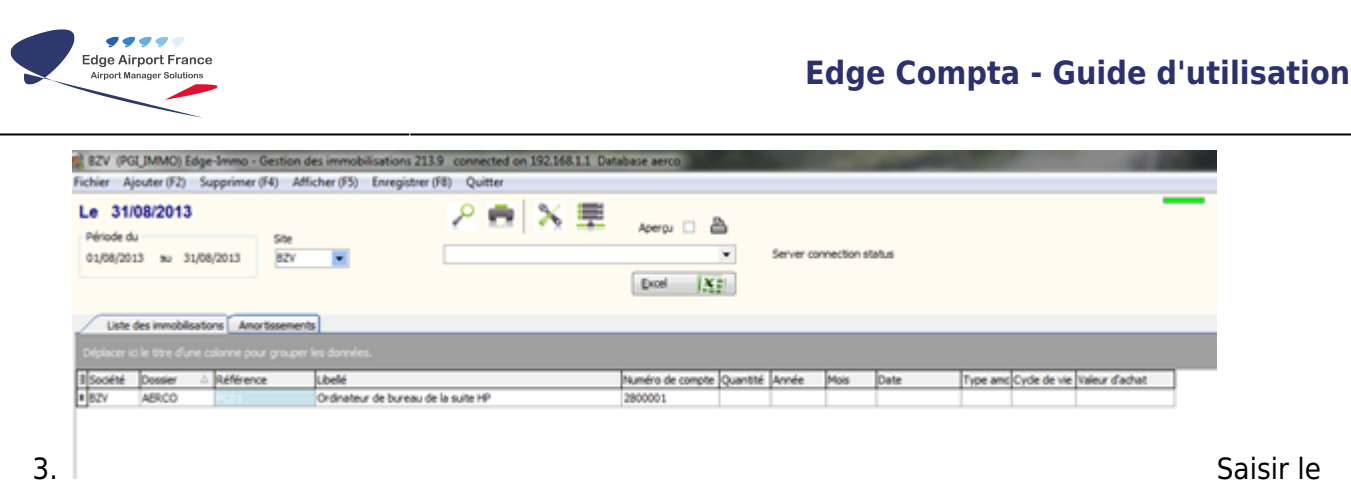

Saisir le

numéro de compte du bien. 4. Saisir sa date de mise en service.

| Fichier A                       | jouter (F2)               | Supprimer ( | F4) Aff     | icher (F5) Enregistrer ( | F8) Quitter | OTT DAG  | ioase aeroo      |          |            |            |                                                                                                    |                                                                                                    |                  |
|---------------------------------|---------------------------|-------------|-------------|--------------------------|-------------|----------|------------------|----------|------------|------------|----------------------------------------------------------------------------------------------------|----------------------------------------------------------------------------------------------------|------------------|
| Le 31/<br>Période d<br>01/08/20 | 08/2013<br>u<br>13 su 31, | /08/2013    | Site<br>BZV |                          | 2 🖷 🕺       | <b>.</b> | Aperçu 🗆 🖥       | •        | Server con | nection st | atus                                                                                                    |                                                                                                    |                  |
| Liste                           | des immobilisi            | tions Amo   | tissement   | ls i                     |             |          |                  |          |            |            |                                                                                                    |                                                                                                    |                  |
|                                 |                           |             |             |                          |             |          |                  |          |            |            |                                                                                                    |                                                                                                    |                  |
| I Société                       | Dossier                   | A Référence | e           | Lbelé                    |             |          | Numéro de compte | Quantité | Année      | Mois       | Date                                                                                                    | Type amc Cycle de vi                                                                                                    | e Valeur d'achat |
| * 82V                           | AERCO                     | PC01        |             | Ordinateur de bureau de  | la suite HP |          | 2800001          | 1        | 2014       | 2          |                                                                                                    | -                                                                                                    |                  |
|                                 |                           |             |             |                          |             |          |                  |          |            |            | Image     mars       1     m     m       24     25     26       3     4     5       10     11     12       17     18     19       24     25     26       31     1     2 | 2014 2014 |                  |

Renseigner le type d'amortissement souhaité pour l'immobilisation 1.

Voir Annexe 5.1 pour les différents types d'amortissement.

1. Saisir le cycle de vie de l'immobilisation.

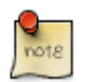

Voir Annexe 5.2 pour le cycle de vie de l'immobilisation.

- 1. Saisir la valeur d'achat du bien.
- 2. Cliquer sur l'onglet Enregistrer du menu ou sur la touche F8 du clavier pour enregistrer.

#### **Consulter les immobilisations**

- 1. Cliquer sur l'onglet Liste des immobilisations.
- 2. Une liste des immobilisations s'affiche.

| 👰 BZV (Po  | GI_IMMO) Edg   | ge-Immo - Gestion des i | mmobilisations 213.9 connected on 19 | 2.168.1.1 Database aerco | and the second division of the second division of the second divisio |               |          |     |
|------------|----------------|-------------------------|--------------------------------------|--------------------------|----------------------------------------------------------------------------------------------------|---------------|----------|-----|
| Fichier A  | jouter (F2)    | Supprimer (F4) Affiche  | er (F5) Enregistrer (F8) Quitter     |                          |                                                                                                    |               |          |     |
| Le 31      | /08/2013       |                         |                                      | V 🔳                      |                                                                                                    |               |          |     |
|            |                |                         |                                      | 🔉 🎞 Aperçu 🗆 🖺           |                                                                                                    |               |          |     |
| Periode d  | Ju .           | Site                    |                                      | _                        | Server connection status                                                                                                    |               |          |     |
| 01/08/20   | )13 au 31/     | 08/2013 BZV             |                                      | <b>`</b>                 | Server connection status                                                                                                    |               |          |     |
|            |                |                         |                                      | Excel                    |                                                                                                    |               |          |     |
| Liste      | des immobilisa | tione Amortissements    |                                      |                          |                                                                                                    |               |          |     |
| -          |                | nully Amortoschierto    |                                      |                          |                                                                                                    |               |          |     |
| Déplacer i |                |                         |                                      |                          |                                                                                                    |               |          |     |
| ≣ Société  | Signature      | Dossier                 | Référence Immo                       | Numéro de compte         | Cycle de vie Exercice en cours                                                                                                    | Amortissement | Mois VCI | VCA |
| ► BZV      | 53             | AERCO                   | pc01                                 | 247000                   | 5 0                                                                                                    | 250           | 1        |     |
| BZV        | 53             | AERCO                   | pc01                                 | 247000                   | 5 0                                                                                                    | 250           | 2        |     |
| BZV        | 53             | AERCO                   | pc01                                 | 247000                   | 5 0                                                                                                    | 250           | 3        |     |
| BZV        | 53             | AERCO                   | pc01                                 | 247000                   | 5 0                                                                                                    | 250           | 4        |     |
| BZV        | 53             | AERCO                   | pc01                                 | 247000                   | 5 0                                                                                                    | 250           | 5        |     |
| BZV        | 53             | AERCO                   | pc01                                 | 247000                   | 5 0                                                                                                    | 250           | 6        |     |
| BZV        | 53             | AERCO                   | pc01                                 | 247000                   | 5 0                                                                                                    | 250           | 7        |     |
| BZV        | 53             | AERCO                   | pc01                                 | 247000                   | 5 0                                                                                                    | 250           | 8        |     |
| BZV        | 53             | AERCO                   | pc01                                 | 247000                   | 5 0                                                                                                    | 250           | 9        |     |
| BZV        | 53             | AERCO                   | pc01                                 | 247000                   | 5 0                                                                                                    | 250           | 10       |     |
| BZV        | 53             | AERCO                   | pc01                                 | 247000                   | 5 0                                                                                                    | 250           | 11       |     |
| BZV        | 53             | AERCO                   | pc01                                 | 247000                   | 5 0                                                                                                    | 250           | 12       |     |
| BZV        | 53             | AERCO                   | pc01                                 | 247000                   | 5 0                                                                                                    | 250           | 13       |     |
| BZV        | 53             | AERCO                   | pc01                                 | 247000                   | 5 0                                                                                                    | 250           | 14       |     |
| BZV        | 53             | AERCO                   | pc01                                 | 247000                   | 5 0                                                                                                    | 250           | 15       |     |
| BZV        | 53             | AERCO                   | pc01                                 | 247000                   | 5 0                                                                                                    | 250           | 16       |     |
| BZV        | 53             | AERCO                   | pc01                                 | 247000                   | 5 0                                                                                                    | 250           | 17       |     |
| BZV        | 53             | AERCO                   | pc01                                 | 247000                   | 5 0                                                                                                    | 250           | 18       |     |
| BZV        | 53             | AERCO                   | pc01                                 | 247000                   | 5 0                                                                                                    | 250           | 19       |     |
| BZV        | 53             | AERCO                   | pc01                                 | 247000                   | 5 0                                                                                                    | 250           | 20       |     |
| BZV        | 53             | AERCO                   | pc01                                 | 247000                   | 5 0                                                                                                    | 250           | 21       |     |
| BZV        | 53             | AERCO                   | pc01                                 | 247000                   | 5 0                                                                                                    | 250           | 22       |     |
| BZV        | 53             | AERCO                   | pc01                                 | 247000                   | 5 0                                                                                                    | 250           | 23       |     |
| BZV        | 53             | AERCO                   | pc01                                 | 247000                   | 5 0                                                                                                    | 250           | 24       |     |
| BZV        | 53             | AERCO                   | pc01                                 | 247000                   | 5 0                                                                                                    | 250           | 25       |     |
| BZV        | 53             | AERCO                   | pc01                                 | 247000                   | 5 0                                                                                                    | 250           | 26       |     |
| BZV        | 53             | AERCO                   | pc01                                 | 247000                   | 5 0                                                                                                    | 250           | 27       |     |
| BZV        | 53             | AERCO                   | pc01                                 | 247000                   | 5 0                                                                                                    | 250           | 28       |     |
| BZV        | 53             | AERCO                   | pc01                                 | 247000                   | 5 0                                                                                                    | 250           | 29       |     |
| BZV        | 53             | AERCO                   | pc01                                 | 247000                   | 5 0                                                                                                    | 250           | 30       |     |
| BZV        | 53             | AERCO                   | pc01                                 | 247000                   | 5 0                                                                                                    | 250           | 31       |     |
| BZV        | 53             | AERCO                   | pc01                                 | 247000                   | 5 0                                                                                                    | 250           | 32       |     |
| BZV        | 53             | AFRCO                   | pc01                                 | 247000                   | 5 0                                                                                                    | 250           | 33       |     |

## Annexe

#### Différents types d'amortissement

#### Amortissement linéaire

L'amortissement linéaire est utilisé pour les biens utilisé de manière constante sur plusieurs années. Elle permet d'amortir le même coût sur plusieurs exercices.

#### Amortissement dégressif

L'amortissement dégressif est utilisé pour les biens dont l'intensité d'utilisation décroît avec le temps. En d'autres termes, le coût de l'amortissement sera plus important sur les premiers exercices et deviendra de moins en moins conséquent sur les autres.

#### Cycle de vie de l'immobilisation

Il s'agit de la durée sur laquelle le bien sera amorti. Cette durée dépend du type de bien et

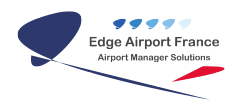

d'amortissement utilisé. En théorie elle correspond à la durée de vie ou à l'utilisation effective du bien par l'entreprise. Des données sont fournies par l'administration fiscale pour la durée maximale d'une immobilisation.

## **Approbation**

| Fonction     | Rédacteur | Vérificateur | Validateur |
|--------------|-----------|--------------|------------|
| Prénom - Nom |           |              |            |
| Signature    |           |              |            |

From: https://oldwiki.embross-airport-services.com/ - Documentation Embross (ex Edge Airport)

Permanent link: https://oldwiki.embross-airport-services.com/doku.php?id=guides:utilisation:compta&rev=1469624223

Last update: 27/07/2016 14:57

# **Edge Airport France**

## **Airport Manager Solutions**

Phone: +33 553 801 366

Service commercial : contact@edge-airport.com

Support technique : support@edge-airport.com

Edge Airport France SAS au capital de 150 000 €

RCS Bergerac 529 125 346 Les Lèches TVA : FR53529125346 / EORI : FR52912534600039 Tel : +33(0)553 801 366 contact@edge-airport.com www.edge-airport.com